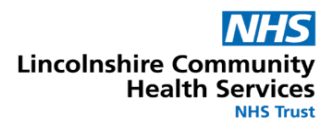

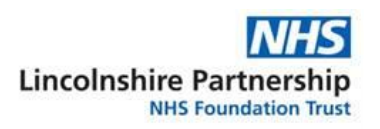

## LibKey Nomad

The LibKey Nomad browser extension gives you links to the full range of available content when searching Google, PubMed, primary publishers, aggregators, open access alternatives and more.

To install LibKey Nomad on the browsers on your own devices go to: <a href="https://thirdiron.com/downloadnomad/">https://thirdiron.com/downloadnomad/</a>

Scroll down to the end of the page to find the download options for Chrome, Edge, Firefox, Brave and Vivaldi.

For example on Firefox it looks like this.

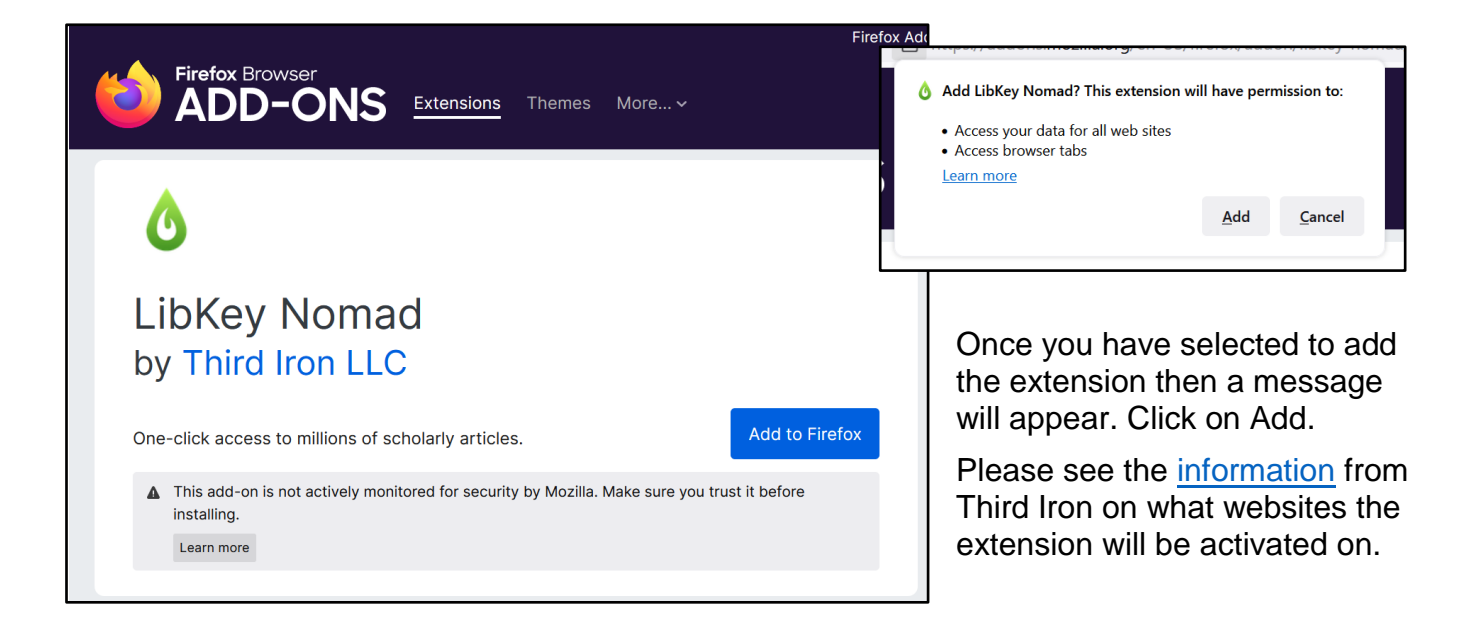

After installation LibKey Nomad prompts you to select your NHS organisation.

Once selected the green box will appear and your organisation will show at the top.

See below for how the extension will show on the relevant websites.

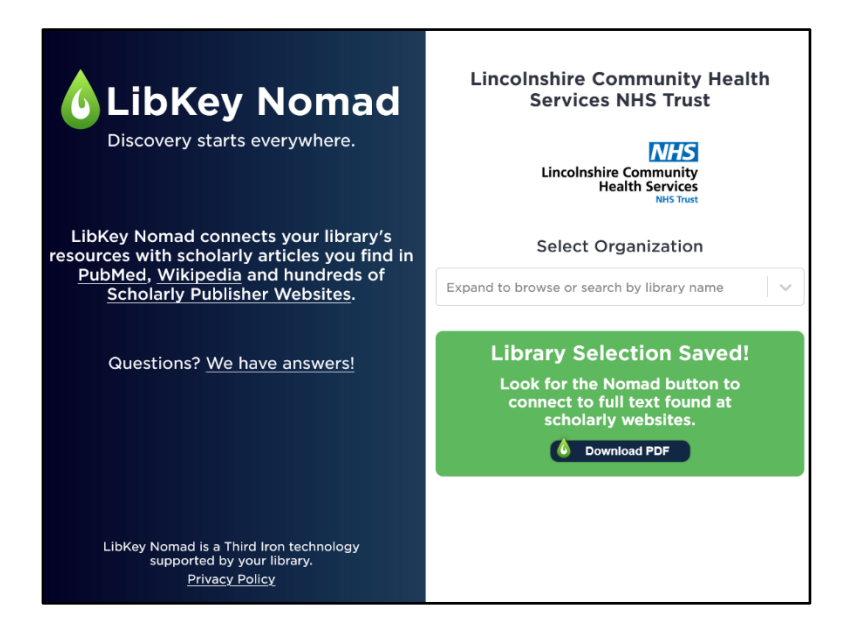

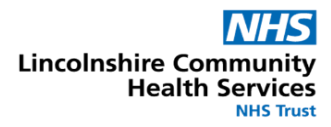

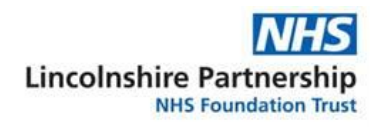

| ScienceDirect                                                                                                    |                                                                                                    | Journals & Books Q                                                                                                    |
|----------------------------------------------------------------------------------------------------|----------------------------------------------------------------------------------------------------|----------------------------------------------------------------------------------------------------|
| 🔀 View PDF                                                                                                    | Access through your institution                                                                                                    | Purchase PDF                                                                                                    |
| Outline<br>Summary                                                                                                    | THE LANCET<br>Volume 386, Issue 9995, 22–28 August 2015, Pages 2                                                                    | 801-812                                                                                                    |
| Epidemiology                                                                                                    |                                                                                                    | Real and Arrive Street Street |
| Pathophysiology of blood-pressure regulation<br>Measurement and diagnosis<br>Blood pressure variability and cardiovascular disease<br>Management of hypertension<br>Prevention and management in developing count<br>Missing research<br>Search strategy and selection criteria | Seminar<br>Hypertension<br>Prof Neil R Poulter FMedSci * & 💐, Prof Dorairaj Prat<br>Show more 🗸<br>+ Add to Mendeley 👒 Share 🍠 Cite | ohakaran DM <sup>b</sup> , Prof Mark Caulfield FMedSci <sup>c</sup>                                                                                                    |
| R<br>S<br>S<br>S<br>S<br>S<br>S<br>S<br>S<br>S<br>S<br>S<br>S<br>S<br>S<br>S<br>S<br>S<br>S<br>S                                                                                                    | https://doi.org/10.1016/50140-6736(14)61468-9                                                                                       | Get rights and content                                                                                                    |

When on a publisher's website click on the **Article Link** lcon to check if there is access to the article.

If you are not already signed into your NHS OpenAthens account on your browser then you may be prompted to enter your username and password.

If you do not have a NHS OpenAthens account then you can self-register for one here: <u>https://openathens.nice.org.uk</u>

If you have any questions then please contact your local NHS library. Details can be found here: <u>https://www.nhslincslibrary.uk/my-library/</u>